## **Full Instructions:**

- 1. Navigate to <u>https://myaccount.sc.edu</u>
- 2. Select Update Account Settings at the top of the page

# Manage User Account

# Update Account Settings »

Update your account settings if you have already claimed your account. account password.

3. Log in using your USC Network Username and password

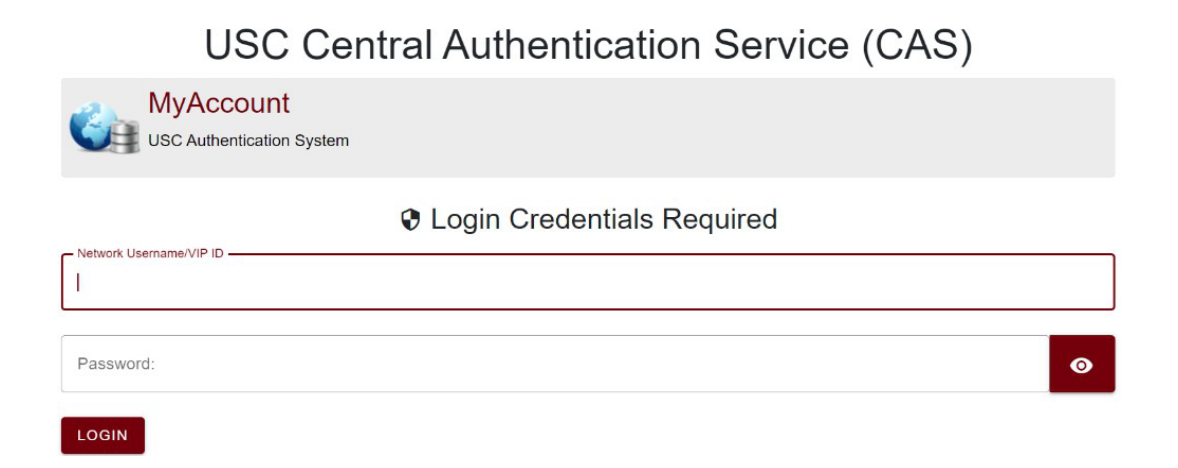

4. Type answer to the security question that displays and click Submit

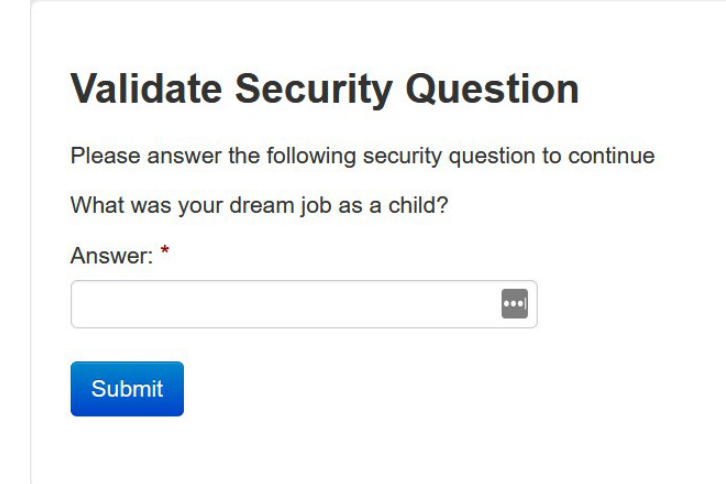

5. Click **Multi-Factor** (The content in the image may differ slightly from what you see.)

| Multi-Fa                                                                                                    | ctor Aut                                                                                   | hentication                                                                                                    |                                                                          |                                                          |                            |                   |                |                    |                        |     |
|----------------------------------------------------------------------------------------------------|--------------------------------------------------------------------------------------------|----------------------------------------------------------------------------------------------------|--------------------------------------------------------------------------|----------------------------------------------------------|----------------------------|-------------------|----------------|--------------------|------------------------|-----|
| Home Pe                                                                                                    | ersonal Data                                                                               | Email Preferences                                                                                                    | Email Alias                                                              | Emergency Notifications                                  | Security Questions         | Multi-Factor      | Password       | Logout             |                        |     |
| Multi-Facto                                                                                                    | r is required                                                                              | to login to Universit                                                                                                    | y systems.                                                               |                                                          |                            |                   |                |                    |                        |     |
| Update: As o                                                                                                    | of Fall 2024, Du                                                                           | o has been upgraded.                                                                                                    | Telephone-bas                                                            | ed multifactor, which include                            | es SMS Text Passcodes      | and Phone Calls   | will no longer | be supported as    | of October 17, 2024    | 4.  |
| Select the "Duc<br>Available Optio<br>• Smart Phoi<br>• FIDO2 - Cc<br>• Platform At<br>Please see <u>our</u><br>Status: | o Device Manay<br>ons for Multi-Fa<br>nes that suppo<br>ompliant Securi<br>uthenticator: W | gement Portal" option<br>ctor include:<br>rt <u>Multi-Factor DUO</u><br>ty Key (Yubikey, Feiti<br>indows Hello, Apple To<br><u>use Guide</u> if you have a<br>active | below to enroll<br>in Security Key,<br>buch/FaceID, Ar<br>any questions. | and manage your multifactor<br>etc)<br>udroid Biometrics | r authentication the Unive | ersal prompt. Yor | u are encoura  | ged to use multipl | ie devices, if possibl | ie. |
| Manage Your I                                                                                                    | Duo Devices:                                                                               | Duo Device N                                                                                                    | Management Po                                                            | ortal                                                    |                            |                   |                |                    |                        |     |
| Bypass:                                                                                                    |                                                                                            | If you need to a Generate Ne                                                                                                    | access a multi-fa<br>w Code                                              | actor system and do not hav                              | e your mobile device, yo   | u can generate a  | a bypass code  | to authenticate to | o the system.          |     |
| Legacy MFA:                                                                                                    |                                                                                            | Legacy MFA                                                                                                    |                                                                          |                                                          |                            |                   |                |                    |                        |     |

6. Click **Generate New Code** to generate a one-time passcode before entering the Duo Device Management Portal. You will need this code to manage devices until you register a new device. One TimeIf you need to access a multi-factor system and do not have your mobile device, you canPass:generate a one time passcode to authenticate to the system.

Generate New Code

47989961234

7. Click Duo Device Management Portal

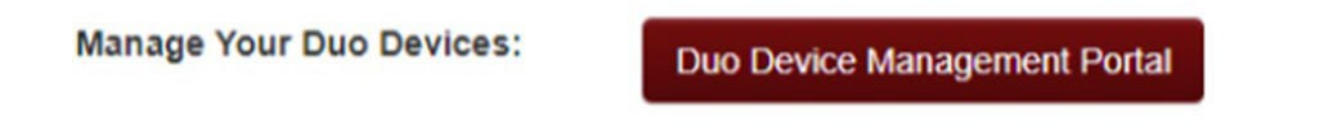

8. Select **Manage Devices** at the bottom of the list of your registered Duo devices

| < Back     | r options to log in                                                                |                |
|------------|------------------------------------------------------------------------------------|----------------|
| <i>(</i> ) | Touch ID<br>① This option didn't work. Yo<br>need to select a different o          | ou may >       |
| ٦          | Security key<br>Use a hardware security key                                        | >              |
| C          | Duo Push<br>Send to "iOS" (***-***-5272)                                           | >              |
| <u>123</u> | Bypass code<br>Enter a code from your IT help                                      | desk           |
|            | Manage devices<br>Add a phone, Touch ID, and m<br>① First you'll verify your ident | iore. >        |
| Need       | help?                                                                              | Secured by Duo |

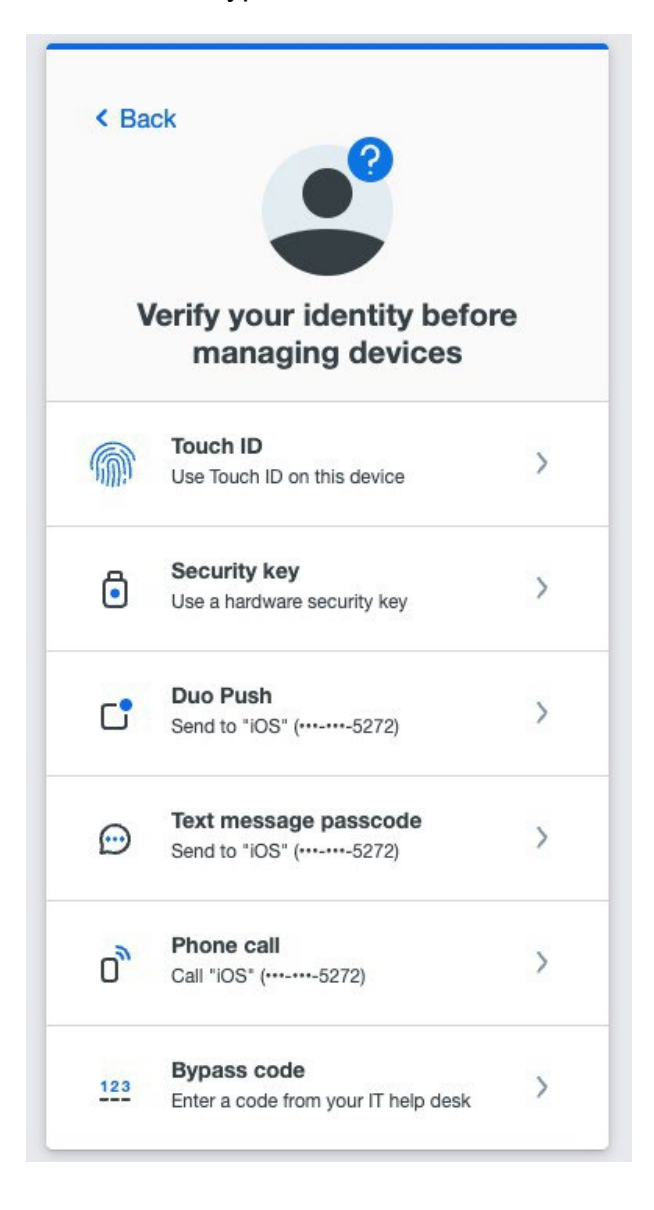

9. Select "Bypass Code" then enter the code from Step 7.

 $10.\ {\rm After}\ {\rm verification}$  , you will be taken to the Device Management Page

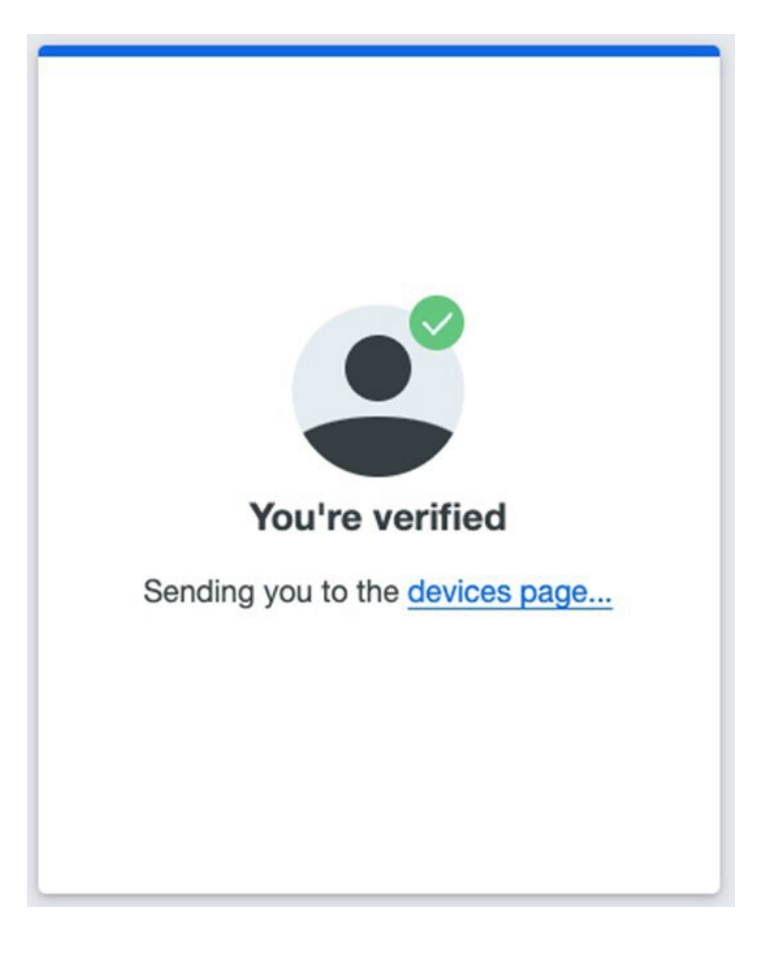

11. Select Add a device to add a new device

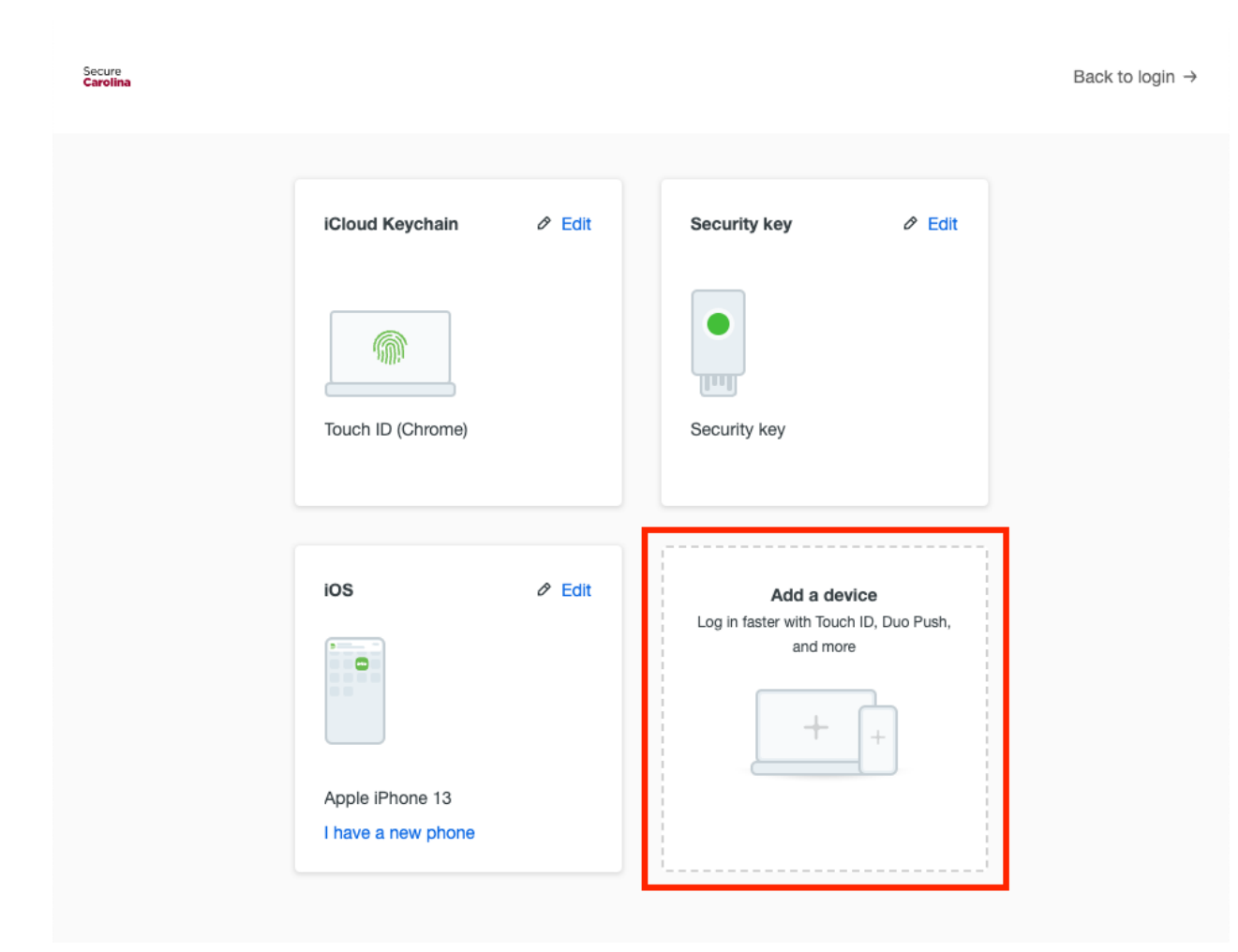

13. The options available to add will differ based on operating system, hardware, and the browser you are using. Duo will automatically find all available options

14. Follow the on-screen prompts to add a device. Specific instructions for the DUO Mobile app start on Page 8 of this document. YubiKey setup instruction start on Page 12.

15. Once you have successfully added a device in the Duo Device Management Portal, click Back to login -> in the upper-right corner of the Duo Device Management Portal

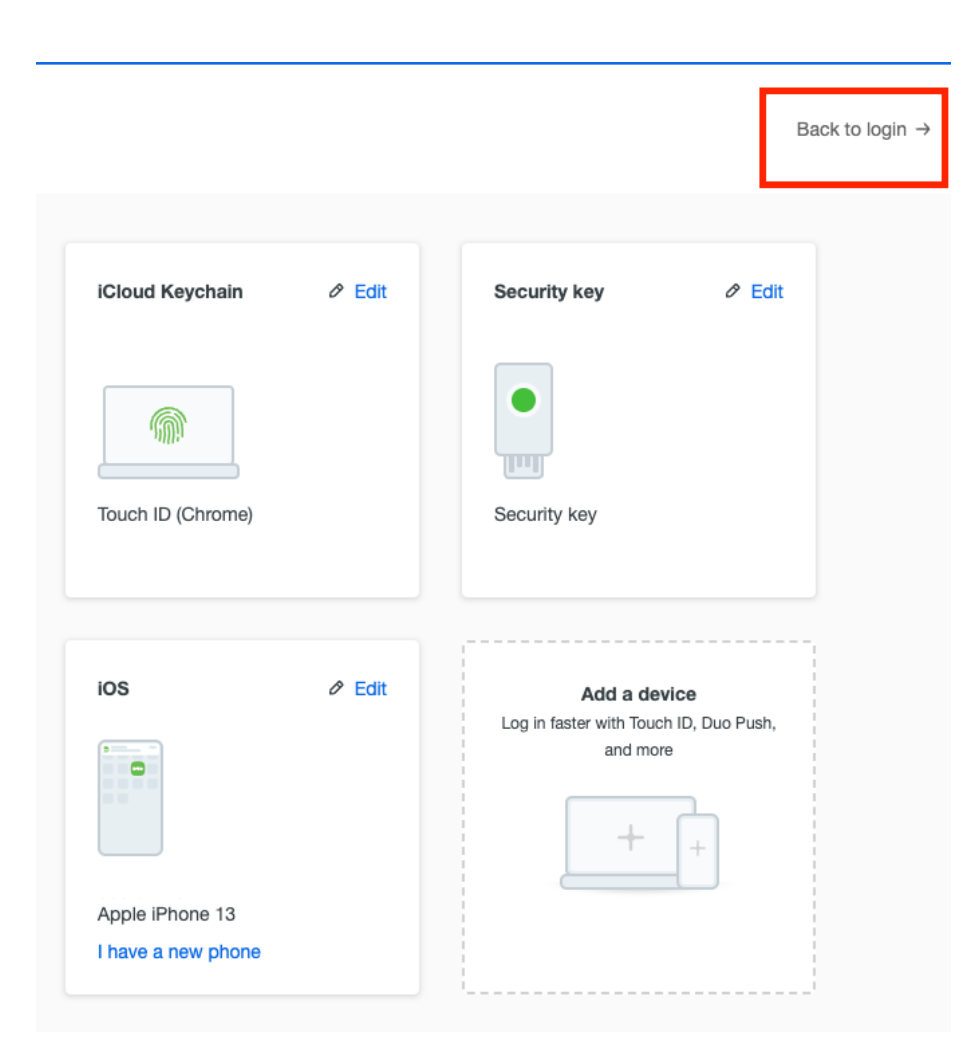

9. You can now close your browser tab or window

### Duo Mobile

Duo Mobile is an app that runs on iOS and Android phones and tablets. It's fast and easy to use and doesn't require cell services. Duo pushes login requests to Duo Mobile when you have mobile data or Wi-Fi connectivity to the internet. When you have no data service, you can generate passcodes with Duo Mobile for logging in to applications.

The current version of Duo Mobile supports iOS 13.0 or greater and Android 8 or greater.

1. Select your country from the drop-down list and type your mobile phone number, and then click **Add phone number**.

| K Back                           |                |
|----------------------------------|----------------|
| Enter your phone nu              | ımber          |
| You'll have the option to log in | with Duo       |
| Mobile.                          |                |
| Phone number *                   |                |
| ▼ 7345551212                     |                |
| Example: "+1 201-555-5555"       |                |
| Add phone nu                     | mber           |
| l have a table                   | et             |
| <u>Need help?</u>                | Secured by Duo |

If you're going to use Duo Mobile on a tablet (like an iPad) with no phone service, don't enter a phone number and click **I have a tablet** instead.

 If you entered a phone number, double-check that you entered it correctly and click Yes, it's correct to continue (or no, I need to change it to go back and enter the number again).

| < Back                                 |                |
|----------------------------------------|----------------|
| <b>Is this correct?</b> (734) 555-1212 |                |
| Yes, it's                              | s correct      |
| No, I need                             | to change it   |
|                                        |                |
| Need help?                             | Secured by Duo |

If the phone number you entered already exists in Duo as the authentication device for another user then you'll need to enter a code sent to that number by phone call or text message to confirm that you own it. Choose how you want to receive the code and enter it to complete verification and continue.

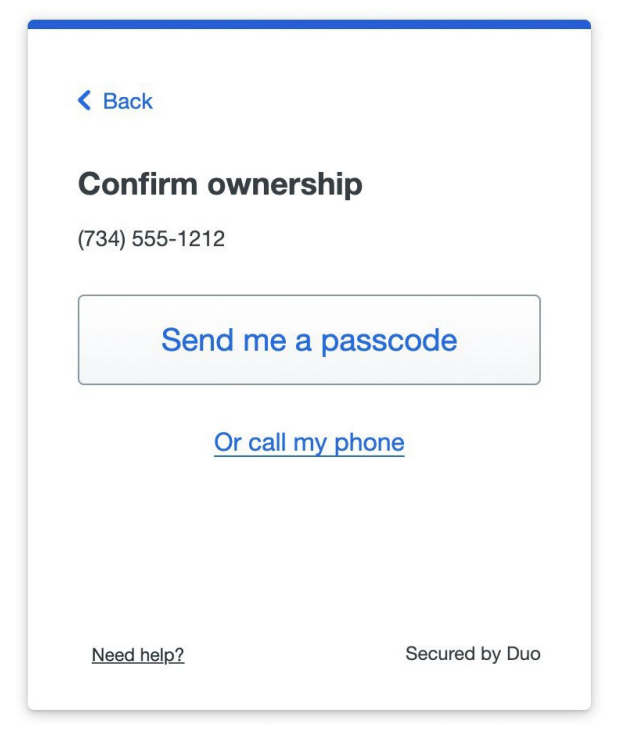

3. Download and install Duo Mobile on your phone or tablet from the <u>Google Play Store</u> or <u>Apple App Store</u>. Once you have Duo Mobile installed click **Next**.

| < Back                                                               |                                                                                           |  |  |
|----------------------------------------------------------------------|-------------------------------------------------------------------------------------------|--|--|
| Download Duo N                                                       | lobile                                                                                    |  |  |
| On your mobile device, do<br>the <u>App Store</u> or <u>Google F</u> | On your mobile device, download the app from the <u>App Store</u> or <u>Google Play</u> . |  |  |
|                                                                      |                                                                                           |  |  |
| Nex                                                                  | tt                                                                                        |  |  |
| Need help?                                                           | Secured by Duo                                                                            |  |  |

4. Open the Duo Mobile app on your phone or tablet and add this account by scanning the QR code shown on-screen.

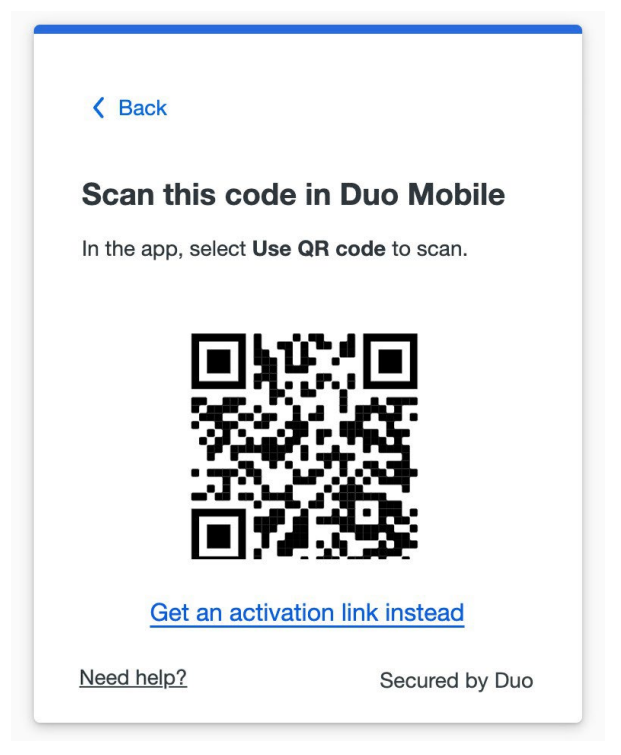

If you aren't able to scan the QR code, tap **Get an activation link instead** and then enter your email address to send the activation link to yourself. Follow the instructions in the email to activate the new account in Duo Mobile.

If you're on a mobile device, tap **Open Duo Mobile** to activate the new account in Duo Mobile.

5. When you receive confirmation that Duo Mobile was added click **Continue**.

| ACME                                 |                                                          |
|--------------------------------------|----------------------------------------------------------|
| Added I                              | Duo Mobile                                               |
| You can now use<br>push notification | Duo mobile to log in using a sent to your mobile device. |
|                                      | Continue                                                 |
|                                      |                                                          |
|                                      |                                                          |
|                                      |                                                          |

You can now log in to Duo-protected applications <u>with Duo Push</u> or <u>with a Duo Mobile</u> <u>passcode</u>.

## **Security Key**

A security key is an external device that when tapped or when the button is pressed sends a signed response back to Duo to validate your login. Duo uses the <u>WebAuthn</u> authentication standard to interact with your security keys. You may also see WebAuthn referred to as "FIDO2".

To use a security key with Duo, make sure you have the following:

- A supported security key. WebAuthn/FIDO2 security keys from <u>Yubico</u> or <u>Feitian</u> are good options. U2F-only security keys (like the YubiKey NEO-n) can't be used with the Universal Prompt.
  - If your organization requires user verification of your security key with a PIN or biometric then your security key must support FIDO2.
- A supported browser: Chrome, Safari, Firefox, or Edge. Refer to the <u>Universal Prompt</u> browser support table for minimum browser versions with security key support in <u>Duo.</u>
- 1. Read the security key information and click **Continue**.

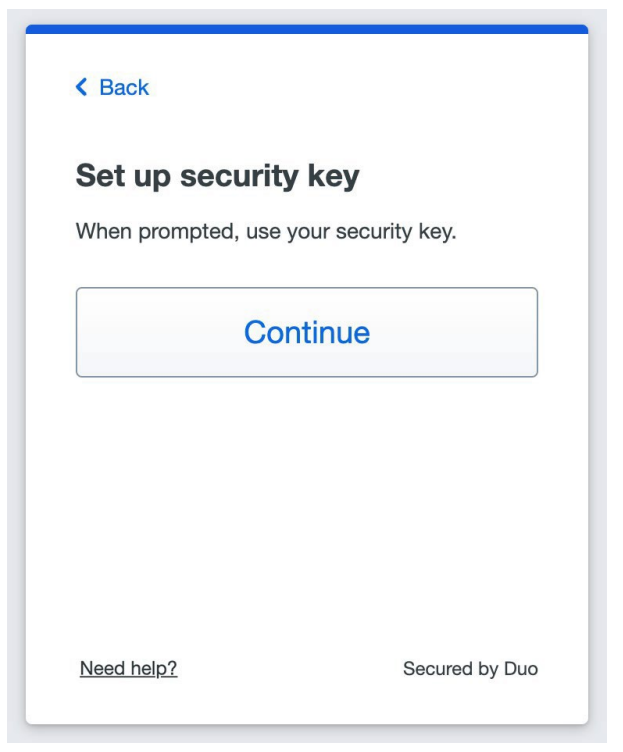

2. Follow the browser prompts to complete enrollment of your security key, allowing

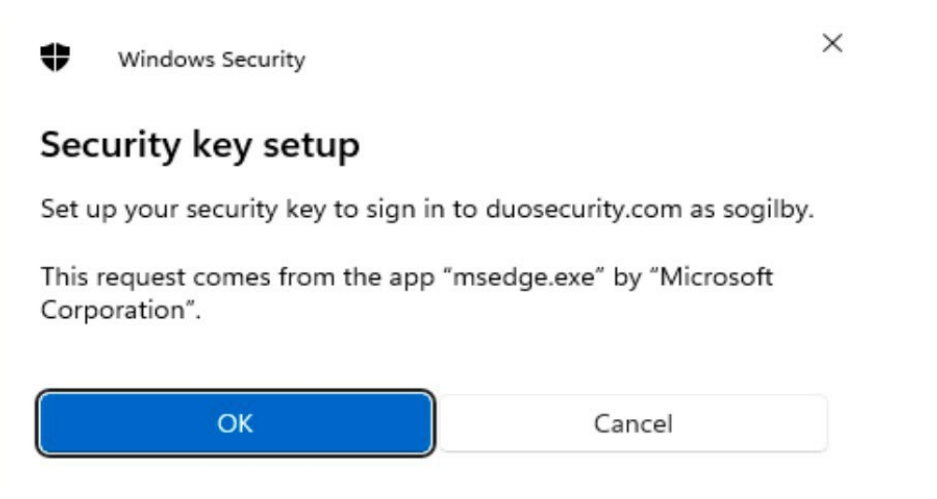

Duo to access information about your security key during setup (Windows example using Edge shown).

3. If your organization requires user verification and you have not already configured a PIN or biometric for your security key you will need to do that now (Chrome example shown). If you already set your PIN or configured biometrics for your security key, then you'll need to enter your PIN or scan your biometric to complete setup.

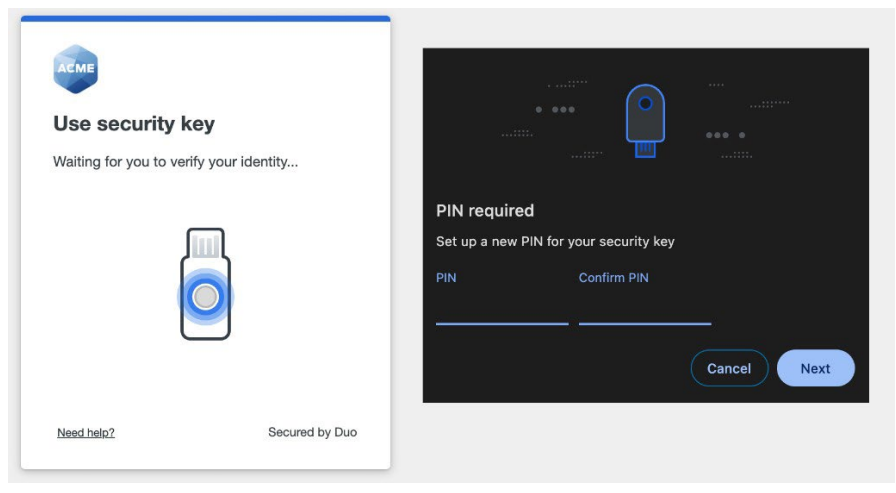

4. When you receive confirmation that you added your security key as a verification method click **Continue**.

| ACME                        |                              |
|-----------------------------|------------------------------|
| Added sec                   | curity key                   |
| You can now use you<br>Duo. | ur security key to log in to |
| Co                          | ontinue                      |
|                             |                              |
| Need help?                  | Secured by Duo               |

You can now log in to Duo-protected applications that show the Duo prompt in a web browser <u>using your security key</u>.